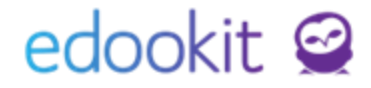

# Akce spojené s osobami

Níže popsaný návod je určen pro uživatele s rolí "Administrátor", není-li uvedeno jinak.

| Obsah školení: |    |
|----------------|----|
| Žák            | 2  |
| Zaměstnanec    | 9  |
| Rodič          | 12 |

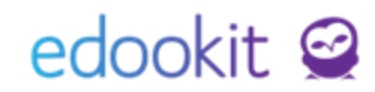

V systému lze v rámci jednotlivých osob (žák, zaměstnanec, rodič) provádět následující akce.

### Žák

Agenda: Lidé -> Žáci

V zobrazené tabulce vidíte seznam aktivních žáků. Všechny žáky školy, i neaktivní, si můžete zobrazit změnou filtru Stav zápisu v organizaci nastavením na ---. Akce je možné provádět přímo v seznamu žáků nebo v detailu žáka, záložka Akce. V seznamu žáků se po zakliknutí

zobrazí následující Volby.

okénka před jménem žáka / žáků a kliknutím na

| (1)          | Vybráno: 1          | × |                 |                                 | × | Smazat          | Ukončit zápis vybraných osob     |
|--------------|---------------------|---|-----------------|---------------------------------|---|-----------------|----------------------------------|
|              | 🖉 Upravit záznam    |   |                 |                                 |   | Vytvořit zprávu | Zapsat do třídy/skupiny          |
| $\mathbf{i}$ | × Smazat            |   |                 |                                 |   | Zápis           | Nastavit parametry zápisu        |
|              |                     | > | Vytvořit zprávu | ×                               |   | Přístup do Edoc | Nastavit předchozí/následnou ško |
|              | Vytvorit zpravu     |   | Tytronezpiara   | Vybraným žákům                  |   | Osobní údaje    | Přerušit studium (SŠ, KON, VOŠ)  |
|              | Zápis               | > | Zápis           | Vybraným žákům a jejich rodičům |   |                 | Opakování ročníku                |
|              | Přístup do Edookitu | > | Přístup do Edoc |                                 |   | Tiskové šablony | Ukončit v hodinách               |
| $\mathbf{O}$ | Osobní údaje        | > | Osobní údaje    | Pouze rodicum vybraných zaku    |   | Tiskové šablony | Vrátit ukončení v hodinách       |
|              | Tiskové šablony     | > |                 | Zaslat e-mail z šablony         |   | Tiskové šablony | Založit nové studium             |

#### 1. Vytvořit zprávu :

Přes tuto akci můžete vytvořit zprávu pro vybraného žáka/žáky a jejich rodiče, rodiče vybraných žáků nebo poslat email z přednastavené šablony.

2. Zápis : přes tuto akci můžete pracovat se zápisy žáka.

#### A. Ukončit zápis vybraných osob:

Potvrzením výběru Ukončit zápis vybraných osob se otevře ukončovací formulář. Zde je třeba doplnit korektní zápisy. Tyto zápisy se propisují i do matričních údajů, proto je třeba dbát zvýšené opatrnosti při jejich vyplňování a dodržovat správnost dat ukončení.

Při ukončení žáka, který nemá splněných 9 let povinné školní docházky (ZŠ), neukončil úspěšně studium (SŠ) se v kódu Ukončit zápis do organizace zadává stav Ukončené vzdělání bez absolvování.

Data pro MŠMT - Kód ukončení docházky - zadáme důvod ukončení studia (přestup na jinou ZŠ, přestup do SŠ před ukončením PŠD apod.)

# edookit 🧟

| Ukončit zápis                                                                                                    |                                                                                                    |                                                                                                    |  |  |  |
|----------------------------------------------------------------------------------------------------|----------------------------------------------------------------------------------------------------|----------------------------------------------------------------------------------------------------|--|--|--|
| Organizace:                                                                                                    | DEMO VERZE Edookit (ZŠ)                                                                                                    | ~                                                                                                    |  |  |  |
| Vybrané osoby:                                                                                                    | Hájek Martin                                                                                                    |                                                                                                    |  |  |  |
| Poslední den ve<br>škole/Datum<br>úspěšné zkoušky:                                                                        | 31.8.2025                                                                                                    | Nastavíme datum konce ve<br>škole, při přechodu na konci<br>roku typicky 31.8.                                                  |  |  |  |
| Stav ukončení<br>zápisu:                                                                                                  | Ukončené vzděl.bez absol.                                                                                                    | ~                                                                                                    |  |  |  |
| Poznámka:                                                                                                    |                                                                                                    |                                                                                                    |  |  |  |
| Ukončit zápis do<br>skupin:<br>Ukončit zápis do<br>kurzů:<br>Ukončit zápis<br>předplatitele<br>obědů: ?<br>Zrušit příznak | <ul> <li>Zápis do organizace</li> <li>ZŠ - pro všechny žáky, kteří nema nastaveno Ukončené vzdělání be ukončenou PŠD Absolvent.</li> <li>SŠ - pokud žák nedokončil studiu vzdělání bez absolvování, pro žál</li> </ul> | ají splněnou PŠD, musí být<br>z absolvování, pro žáky s<br>im, musí být nastaveno Ukončené<br>ky s ukončeným studiem Absolvent. |  |  |  |
| "Příjemce/odesílatel<br>plateb":                                                                                          |                                                                                                    |                                                                                                    |  |  |  |
| Data pro MŠMT                                                                                                    |                                                                                                    | ~                                                                                                    |  |  |  |
| Kód ukončení<br>docházky:                                                                                                 | Přestup na jinou ZŠ Na základě ukončení nasta                                                                                                    |                                                                                                    |  |  |  |
| Příznak vzděláván<br>opakování ročníku                                                                                    | í, Vzdělávání ukončeno                                                                                                    | příslušné hodnoty pro MŜMT                                                                                                    |  |  |  |
|                                                                                                    | 🗸 Ukončit zápis                                                                                                    | Zavřít                                                                                                    |  |  |  |

Při ukončení ponecháme zaškrtnutá všechna pole ukončení - ukončení zápisu do skupin, do kurzů, předplatitele obědů, příjemce/odesílatel plateb. Všechny zápisy navázané na daného žáka tak budou ukončeny k datu odchodu ze školy.

Po nastavení klikneme na tlačítko Ukončit zápis.

#### B. Zapsat do třídy/skupiny:

Touto akcí můžete zapsat označeného žáka/žáky do třídy nebo rozvrhové skupiny. Při zápisu je velice důležité datum Platný od: při zápisu od začátku nového školního roku zvolte datum **1.9.xxxx**.

## edookit 🤗

| Zapsat do třídy/sl | kupiny          |               |         |
|--------------------|-----------------|---------------|---------|
|                    |                 |               | ✓Zapsat |
| Vybrané osoby:     | Benešová Tereza |               |         |
| Zápis do:          | Vybrat skupinu  |               |         |
| Platný od:         | 1.9.2018        |               |         |
| Role:              |                 |               |         |
| Stav:              |                 |               |         |
|                    | ~<br>_          | Zapsat Zavřít |         |

#### C. Nastavit parametry zápisu:

Jedná se o hromadnou akci v parametrech zápisu do organizace. S touto akcí je potřeba zacházet velice opatrně, protože zápis do organizace ovlivňuje jak matriku, tak tisková data. Hromadně můžete pro vybraného žáka/žáky nastavit/změnit ročník, vzdělávací program, obor studia v aktuálním (posledním) zápisu.

| Nastavit parametry  | zápisu                        | ×      |
|---------------------|-------------------------------|--------|
|                     |                               |        |
| Vybrané osoby:      | Hájek Martin                  |        |
| Mód: ?              | Změnit poslední Přidat k datu |        |
| Typ zápisu:         | Žák                           |        |
| ?                   | Ponechat 🗸                    |        |
| Ročník:             | (ponechat nastavenou hodnotu) | $\sim$ |
| Vzdělávací program: | (ponechat nastavenou hodnotu) | $\sim$ |
| Obor studia:        | (ponechat nastavenou hodnotu) | $\sim$ |
| Studijní zaměření:  | (ponechat nastavenou hodnotu) | $\sim$ |
| Poznámka:           | Ponechat 🗸                    |        |
| Studia              |                               | >      |
|                     | ✓ Uložit Zavřít               |        |

#### D. Přerušit studium: modul určený pro SŠ, KON, VOŠ

Akcí Přerušit studium můžete nastavit přerušení studia u žáka. Na základní škole není dle vyhlášky MŠMT možné zadat přerušení studia.

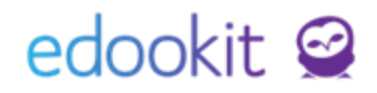

| erusit studium (S                                 | S, KON, VOS)           |                       | 2      |
|---------------------------------------------------|------------------------|-----------------------|--------|
| Organizace:                                       | DEMO VERZE Edookit S   | sš                    | $\sim$ |
| ybrané osoby:                                     | Hluchá Petra           |                       |        |
| Poslední den ve<br>kole/Datum<br>ispěšné zkoušky: | 1.6.2025               | Poslední den ve škole |        |
| itav ukončení<br>ánisu:                           | Přerušené vzdělávání   |                       | $\sim$ |
| oznámka:                                          | Nová hodnota platná od | 2.6.2025              |        |
| Jkončit zápis do                                  | <b>.</b>               |                       |        |
| kupin:                                            | •                      |                       |        |
| Jkončit zápis do<br>urzů:                         | ✓                      |                       |        |
| Jkončit zápis<br>vředplatitele<br>vbědů: ?        | •                      |                       |        |
| !rušit příznak<br>Příjemce/odesílatel<br>lateb":  | ~                      |                       |        |
| Data pro MŠMT                                     |                        |                       | ~      |
| Stav ukončení<br>zápisu:                          | Přerušené vzdělávání   |                       |        |
| Příznak vzděláván<br>opakování ročníku            | Přerušení vzděláván    | í                     | $\sim$ |

#### E. Nastavit předchozí/následnou školu:

Pomocí akce Nastavit předchozí/následnou školu můžete žákovi/žákům nastavit předchozí/následnou školu.

| Nastavit předchozi | astavit předchozí/následnou školu 🛛 🗙                                  |          |        |  |   |  |  |
|--------------------|------------------------------------------------------------------------|----------|--------|--|---|--|--|
|                    |                                                                        |          |        |  |   |  |  |
|                    |                                                                        |          |        |  |   |  |  |
| Předchozí škola:   | Vybrat                                                                 | Ponechat | Zrušit |  |   |  |  |
| Následná škola:    | Maharat                                                                | Demeshet | 7      |  |   |  |  |
|                    | vybrat                                                                 | Ponechat | Zrusit |  |   |  |  |
| Studia             | Studia                                                                 |          |        |  | ~ |  |  |
| Y Chorá            | Kristýna - os                                                          |          | Žáli   |  |   |  |  |
| Chora              | CHOTA NISLYHA - DEMO VERZE Edookit (ZS), Zakem od: 27.11.2024, ID: 119 |          |        |  |   |  |  |
| •                  |                                                                        |          |        |  |   |  |  |
|                    | ✓ OK Zavřít                                                            |          |        |  |   |  |  |
|                    |                                                                        |          |        |  |   |  |  |

#### F. Opakování ročníku:

Při zadání akce Opakování ročníku nastavíte třídu, do které žák přechází. Pokud proběhl přechod do jiné třídy během školního roku, ukončíme zápisy do aktuálních tříd.

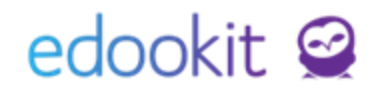

| Vybrané osoby:                          | Hubáčková Lenka                 |                                             |        |
|-----------------------------------------|---------------------------------|---------------------------------------------|--------|
| Platné od:                              | 1.9.2025                        |                                             |        |
| Zapsat do:                              | 9.A (2025/26)                   | zde zvolíme třídu, do které bude žák chodit | $\sim$ |
| Ukončit zápis do<br>tříd:               | 9.A ×                           |                                             |        |
| Ukončit zápis do<br>rozvrhových skupin: |                                 |                                             |        |
| Odepsat ze<br>studijních skupin:        |                                 |                                             |        |
| Ukončit zápis do<br>kurzů:              |                                 |                                             |        |
| Ročník v zápisu do<br>organizace: ?     | Nastavit na hodnotu platnou pře | d zadaným datem                             |        |
| Data pro MŠMT                           |                                 |                                             | ~      |
| Příznak vzdělávání,                     | Opakování ročprospěch           |                                             | $\sim$ |

#### G. Nastavit doplňující obor (L0H, PO M, N – obory 53):

Akcí Nastavit doplňující obor nastavíte daným žákům doplňující obor studia od zvoleného data.

|                                                                  | Vyberte doplňující studijní obor pro  |        |
|------------------------------------------------------------------|---------------------------------------|--------|
| Datum - Zvolené<br>datum nastaví                                 | 1.9.2025                              |        |
| doplňují obor k<br>zápisu školního<br>roku, do kterého<br>spadá: |                                       |        |
| Doplňující obor<br>studia:                                       | Ošetřovatel - 53-41-H/01 (Čtyři roky) | $\sim$ |
|                                                                  | ✓ OK Zavřít                           |        |

#### H. Ukončit v hodinách:

Touto funkcí můžete ukončit žáka v hodinách, tedy zrušit jeho rozvrh. Ve zobrazné tabulce nastavíte datum od - do kdy chcete rozvrh zrušit.

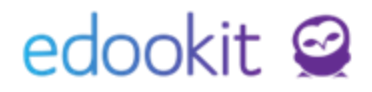

| × | Smazat          | Zapsat do třídy/skupiny            |
|---|-----------------|------------------------------------|
|   | Vytvořit zprávu | Nastavit parametry zápisu          |
|   | Zápis           | Nastavit předchozí/následnou školu |
|   | Přístup do Edoc | Přerušit studium (SŠ, KON, VOŠ)    |
|   | Osobní údaje    | Opakování ročníku                  |
|   |                 | Nastavit doplňující studijní obor  |
|   | Tiskové šablony | Ukončit v hodinách                 |
|   | Tiskové šablony | Vrátit ukončení v hodinách         |
|   | Tiskové šablony | Založit nové studium               |

#### I. Vrátit ukončení v hodinách:

Touto funkcí můžete vrátit ukončení žáka v hodinách. Ve zobrazné tabulce nastavíte datum *"od - do"* kdy chcete hodiny vrátit do rozvrhu.

| Vrátit ukončení v l               | hodinách                                                                                                    | ×    |
|-----------------------------------|----------------------------------------------------------------------------------------------------|------|
| Vrátit ukončen<br>rezervací, tyto | í v hodinách. Berte prosím na vědomí, že toto neovlivní rezervovatelné hodiny se zrušenou<br>hodiny je třeba rezervovat znovu ručně. | ×    |
|                                   |                                                                                                    | ✔ ОК |
| Vybrané osoby:                    | Hájek Martin                                                                                                    |      |
| Datum od:                         | 1.6.2025                                                                                                    |      |
| Datum do: ?                       | 30.6.2025                                                                                                    |      |
|                                   | ✓ 0К                                                                                                    |      |

#### J. Založení nového studia:

Akcí Založit nové studium vytvoříte žákovi nový zápis do organizace (např. při přechodu z MŠ do ZŠ). Studium může tedy navazovat ve stejné osobě a není potřeba zakládat novou osobu do systému.

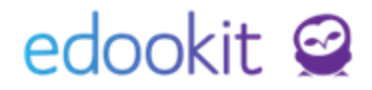

| × | Smazat          | Ukončit zápis vybraných osob       |
|---|-----------------|------------------------------------|
|   | Vytvořit zprávu | Zapsat do třídy/skupiny            |
|   | Zápis           | Nastavit parametry zápisu          |
|   | Přístup do Edoc | Nastavit předchozí/následnou školu |
|   | Osobní údaje    | Přerušit studium (SŠ, KON, VOŠ)    |
|   |                 | Opakování ročníku                  |
|   | Tiskové šablony | Ukončit v hodinách                 |
|   | Tiskové šablony | Vrátit ukončení v hodinách         |
|   | Tiskové šablony | Založit nové studium               |

#### 3. Přístup do Edookitu :

Podrobný popis najdete v návodu Základní školení pro administrátory.

| 4. Osobní údaje :                                  |  |
|----------------------------------------------------|--|
| Nastavit osobní fotografie jako<br>oficiální       |  |
| Vymazat data bez souhlasu pro<br>zpracování (GDPR) |  |
| Vyplnit datum narození pomocí<br>rodného čísla     |  |

#### A. Nastavit osobní fotografie jako oficiální

Osobní fotografii si může každý uživatel nahrávat sám. Oficiální fotografii vkládá škola zobrazuje se učitelům např. při zadávání docházky nebo aktivity v hodině. Kromě toho se oficiální fotografie používají pro ISIC či podobné průkazy. Touto funkcí lze zkopírovat osobní fotografii do oficiální.

#### B. Vymazat data bez souhlasu pro zpracování (GDPR):

Touto funkcí smažete data bez souhlasu, která v systému evidujete a nemáte k nim souhlas od dané osoby. Vyvoláním akce se zobrazí tabulky s vypsanými údaji, které budou smazané.

#### C. Vyplnit datum narození:

Vybraným osobám bude vyplněno datum narození. Stane se tak pouze osobám, které mají správně vyplněno rodné číslo a nemají dosud datum narození vyplněno.

#### 5. Tiskové šablony

Umožňuje stažení a následný tisk vytvořených předpřipravených nebo vlastních tiskových šablon.

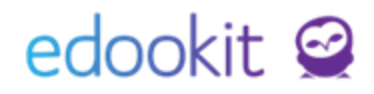

### Zaměstnanec

Agenda: Lidé -> Zaměstnanci

V zobrazené tabulce vidíte seznam aktivních zaměstnanců. Všechny zaměstnance školy, i neaktivní, si můžete zobrazit změnou filtru Stav zápisu v organizaci nastavením na prázdnou hodnotu (---). Akce je možné provádět přímo v seznamu zaměstnanců nebo v detailu zaměstnance, záložka Akce.

V seznamu zaměstnanců se po zakliknutí okénka před jménem zaměstnance a kliknutím na

| (1) zobra          | azí následující \   | /olby. |                         |                 |                              |   |
|--------------------|---------------------|--------|-------------------------|-----------------|------------------------------|---|
| >                  | Renešová Tereza     | ×      |                         |                 |                              |   |
| $\mathbf{i}$       | Vybráno: 1          |        |                         |                 |                              |   |
|                    | 🗙 Smazat            |        |                         | Zápis           | Ukončit zápic vybraných ocoh | × |
|                    | Vytvořit zprávu     | >      | VYTVORIT ZPRAVU         |                 | OKONCIL ZAPIS VYDIANYCH OSOD |   |
|                    | Zápis               | >      | Vybraným osobám         | Pristup do Edoc | Nastavit parametry zápisu    |   |
| <ul><li></li></ul> | Přístup do Edookitu | >      |                         | Osobní údaje    | Ukončit v hodinách           |   |
| <b>&gt;</b>        | Osobní údaje        | >      | Zaslat e-mail z šablony |                 | Vrátit ukončení v hodinách   |   |

#### 1. Vytvořit zprávu :

Přes tuto akci můžete vytvořit zprávu pro vybrané zaměstnance nebo poslat email z přednastavené šablony.

#### 2. Zápis :

Přes tuto akci můžete pracovat se zápisy zaměstnance.

#### A. Ukončit zápis vybraných osob:

Potvrzením výběru Ukončit zápis vybraných osob se otevře ukončovací formulář. Zde je třeba doplnit korektní zápisy - datum konce a důvod ukončení.

| ybrane osoby.                                                                                                    | Čech Filip                               |                               |                       |
|----------------------------------------------------------------------------------------------------|------------------------------------------|-------------------------------|-----------------------|
| Poslední den ve<br>kole/Datum                                                                                                    | 18.8.2025                                | Datum posledního dne ve škole | 10000<br>1000<br>1000 |
| ispěšné zkoušky:                                                                                                    | -                                        |                               |                       |
| Jkončit zápis zame                                                                                                    | estnance                                 |                               |                       |
| Jkončit zápis do<br>organizace:                                                                                                    | <ul> <li>Ukončený prac. poměr</li> </ul> | $\sim$                        |                       |
| Jkončit zápis do<br>kupin:                                                                                                    | ~                                        |                               |                       |
| Jkončit zápis do<br>kurzů:                                                                                                    | ~                                        |                               |                       |
| Odstranit z<br>vyučovaných hodin                                                                                                    | 2 hodiny                                 |                               |                       |
| Volitelné parame                                                                                                    | try                                      |                               | ~                     |
|                                                                                                    |                                          |                               |                       |
| Ukončit zápis<br>předplatitele<br>obědů: ?                                                                                                    | •                                        |                               |                       |
| Ukončít zápis<br>předplatitele<br>obědů: ?<br>Nastavit účet<br>uživatele jako<br>neaktivní k<br>dnešnímu dni:                                                    | ¥<br>¥                                   |                               |                       |
| Ukončit zápis<br>předplatitele<br>obědů: ?<br>Nastavit účet<br>uživatele jako<br>neaktivní k<br>dnešnímu dni:<br>Ukončit zápis<br>parametru nabíze<br>suplování: | v<br>v                                   |                               |                       |

9/13

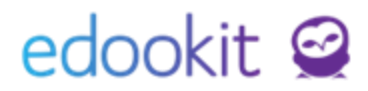

Při ukončení ponecháme zaškrtnutá všechna pole ukončení - ukončení zápisu do organizace, do skupin, do kurzů. Dále zvolíte ukončení uživatele ve volitelných parametrech - předplatitele obědů, nastavení uživatele jako neaktivního, ukončení suplovací pohotovosti, kontaktní osobu. Všechny zápisy navázané na daného zaměstnance tak budou ukončeny k datu odchodu ze školy. Po nastavení klikneme na tlačítko Ukončit zápis.

#### B. Nastavit parametry zápisu:

Jedná se o hromadnou akci v parametrech zápisu do organizace. Hromadně můžete pro vybraného zaměstnance nastavit Typ pracovního poměru.

| Vybrané osoby:            | Čech Filip                                                                                                    |
|---------------------------|----------------------------------------------------------------------------------------------------|
| Typ zápisu                | Žák Zaměstnanec                                                                                                    |
| Organizace                | DEMO VERZE Edookit (ZŠ)                                                                                                    |
|                           | Všechny zápisy do organizace role Zaměstnanec bez data ukončení budou změněny. Všechny<br>souběžné ukončené stavy budou změněny, aby nekolidovaly s upravovanými. |
| Datum od: ?               | Ponechat 🗸                                                                                                    |
| Typ pracovního<br>poměru: | (ponechat nastavenou hodnotu)                                                                                                    |
| Do:                       | Ponechat 🗸                                                                                                    |
| Poznámka:                 | Ponechat                                                                                                    |
|                           | ✓ Uložit Zavřít                                                                                                    |

#### C. Ukončit v hodinách

Touto funkcí můžete ukončit zaměstnance v hodinách, tedy zrušit jeho rozvrh. Ve zobrazné tabulce nastavíte datum od - do kdy chcete rozvrh zrušit.

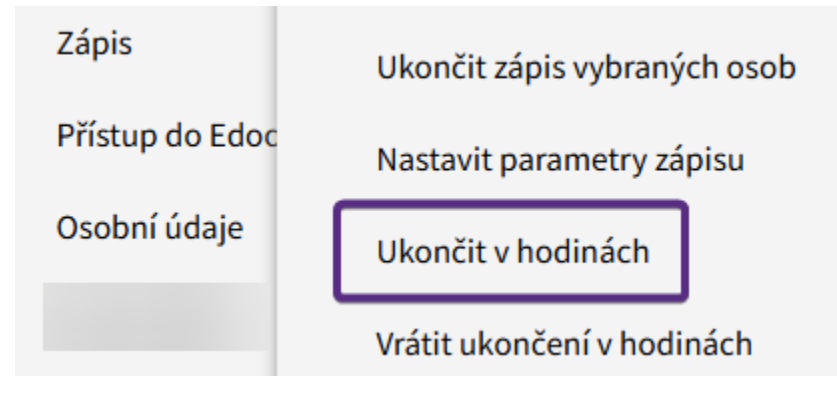

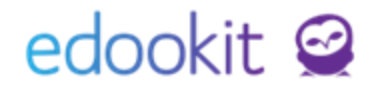

D. Vrátit ukončení v hodinách

Touto funkcí můžete vrátit ukončení zaměstnance v hodinách. Ve zobrazné tabulce nastavíte datum *"od - do"* kdy chcete hodiny vrátit do rozvrhu.

| Zánic           |                              | × |
|-----------------|------------------------------|---|
| Zapis           | Ukončit zápis vybraných osob |   |
| Přístup do Edoc | Nastavit parametry zápisu    |   |
| Osobní údaje    | Ukončit v hodinách           |   |
|                 | Vrátit ukončení v hodinách   |   |

3. Přístup do Edookitu :

Podrobný popis najdete v návodu Základní školení pro administrátory.

#### 4. Osobní údaje :

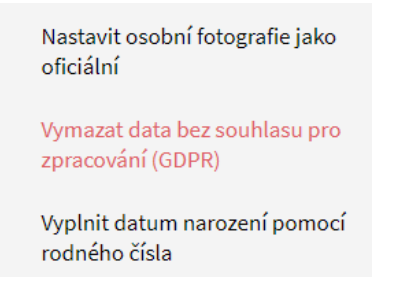

#### A. Nastavit osobní fotografie jako oficiální

Oficiální fotografie se používají pro ITIC či podobné průkazy. Touto funkcí lze zkopírovat osobní fotografii do oficiální.

#### B. Vymazat data bez souhlasu pro zpracování (GDPR):

Touto funkcí smažete data bez souhlasu, která v systému evidujete a nemáte k nim souhlas od dané osoby. Vyvoláním akce se zobrazí tabulky s vypsanými údaji, které budou vymazány.

#### C. Vyplnit datum narození :

Vybraným osobám bude vyplněno datum narození. Stane se tak pouze osobám, které mají správně vyplněno rodné číslo a nemají dosud datum narození vyplněno.

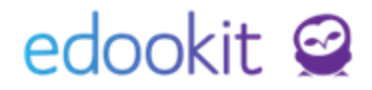

### Rodič

Agenda: Lidé -> Rodiče

V zobrazené tabulce vidíte seznam aktivních rodičů. Všechny rodiče, i neaktivní, si můžete zobrazit změnou filtru Stav zápisu v organizaci nastavením na (---). Akce je možné provádět přímo v seznamu rodičů nebo v detailu rodiče, záložka Akce. V seznamu rodičů se po zakliknutí

okénka před jménem rodiče a kliknutím na 🛄 zobrazí následující Volby.

|                     | × |                         |
|---------------------|---|-------------------------|
| Vybráno: 1          |   |                         |
| 🖉 Upravit záznam    |   |                         |
| × Smazat            | - | VYTVOŘIT ZPRÁVU         |
| Vytvořit zprávu     | > | Vybraným osobám         |
| Přístup do Edookitu | > |                         |
| Osobní údaje        | > | Zaslat e-mail z šablony |

#### 1. Vytvořit zprávu :

Přes tuto akci můžete vytvořit zprávu pro vybrané rodiče nebo poslat email z přednastavené šablony.

2. Přístup do Edookitu :

Podrobný popis najdete v návodu Základní školení pro administrátory.

3. Osobní údaje :

<u>Vymazat data bez souhlasu pro</u> <u>zpracování (GDPR)</u>

Vyplnit datum narození pomocí rodného čísla

#### A. Vymazat data bez souhlasu pro zpracování (GDPR):

Touto funkcí smažete data bez souhlasu, která v systému evidujete a nemáte k nim souhlas od dané osoby. Vyvoláním akce se zobrazí tabulky s vypsanými údaji, které budou smazány.

#### B. Vyplnit datum narození :

Vybraným osobám bude vyplněno datum narození. Stane se tak pouze osobám, které mají

# edookit 🤗

správně vyplněno rodné číslo a nemají dosud datum narození vyplněno.